- 1. 新会員登録システム・イベント(大会)申込方法(同一団体からの申込)
  - (1) 新会員登録システムにログインする。
  - (2) メニューからイベント情報の「イベント検索」を選択する。

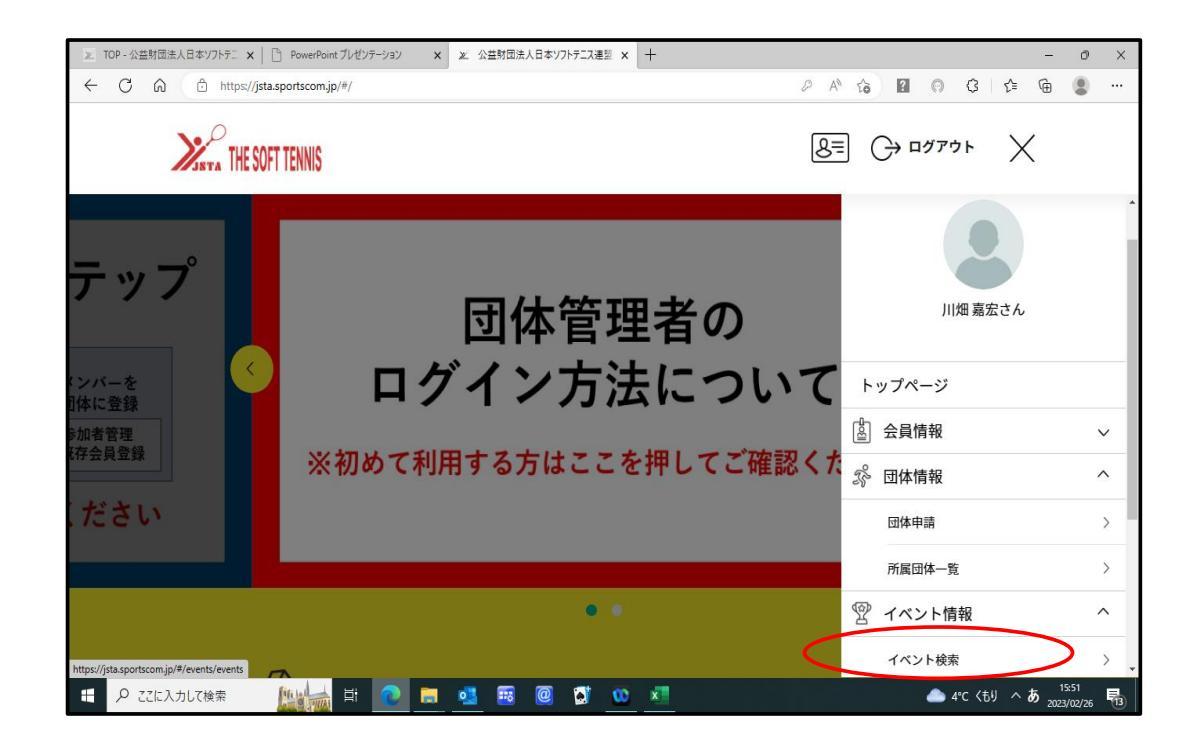

- (3) イベント検索結果の画面で開催地「中部・石川県」を選択し「検索」ボタンを押す。
- (4) 受付中の大会を選択し「このイベントを詳しく見る」のボタンを押す。

| 🗶 TOP - 公益財団法人日本ソフトテニ 🗙 📋 日本ソフトテニス連盟 » JA   | PAN SOF × 🗶 公益財団法人日本ソフトテニス連盟 × 十 | - 0 X                                                   |
|---------------------------------------------|----------------------------------|---------------------------------------------------------|
| ← C බ ⊡ https://jsta.sportscom.jp/#/events/ | levents                          | 2 A to 🛛 🙃 C to 🕲                                       |
| THE SOFT TENNIS                             |                                  |                                                         |
| 開催月                                         | 快楽余叶・ 石川県                        |                                                         |
|                                             |                                  | 受付中<br>大会  ⑦ 石川県                                        |
| 開催地                                         |                                  | 第2回ルーセントカップ石川県シングル                                      |
| 北海道・東北 〜                                    | ·° NO ~~                         | ヘノノントナーへ送子催入云<br>申込期間:<br>2023年02月26日(日)~2023年02月26日(日) |
|                                             |                                  | 開催日程:<br>2023年02月27日(月)~2023年02月27日(月)                  |
| 中部 >                                        | . 9. 6                           | ジャンル:                                                   |
| 新潟県 >                                       |                                  | 主催加盟団体:石川県ソフトテニス連盟<br>会場:金沢市域北市民テニスコート                  |
| 富山県 >                                       |                                  |                                                         |
| 石川県                                         |                                  | このイベントを詳しく見る                                            |
| 福井県                                         |                                  |                                                         |
| 日 の ここに入力して検索 (1) 日                         | 2 📻 💶 🖼 🚳 🖬 🚺                    |                                                         |

1/7ページ

- (4) イベント詳細画面を下へスクロールし、大会申込の右端のボタンを押す。
- (5) 大会の申込種別が表示される。
- (6) 申込する種別の「申し込む」ボタンを押す。

| ▶ TOP - 公益財団法人日本》 | 7トテニ × C 日本ソフトテニス連盟 » JAPAN SOF × X 公益財団法人日本ソフトラ                                                                                                    |                       | - 0 ×                                 |
|-------------------|----------------------------------------------------------------------------------------------------|-----------------------|---------------------------------------|
|                   | https://jsta.sportscom.jp/#/events/1000074                                                                                                    | P A 10 2              | 이 야 住 庙 🙎 …                           |
| Ж                 | THE SOFT TENNIS                                                                                                    |                       | ^<br>7777 E                           |
|                   | の又加いいできるノロンノムはめりません。<br>作作前 団体で代行申し込み<br>※下記費用は会乱人あたりの価格となります。参加人数により下記会類のほかに費用が<br>※繊細に関しては、中込画面に運移していただき、参加人数により下記会類のほかに費用が<br>※イベントの主要加盟国体に未有面の場合、申し込みは出来ません。<br>率以下の金額の他に別違ンステム利用者がかかります。 | 見生する場合があります。<br>されます。 |                                       |
|                   | 対象年代:中学生、高校生、大学生、一般 石川県シング                                                                                                    | ブルスソフトテニス選手権大会申込      |                                       |
|                   | 受講タイプ:フリー<br><b>男子 シングルス</b>                                                                                                    | の円 申し込む               |                                       |
|                   | 受講タイブ:フリー<br><b>女子 シングルス</b>                                                                                                    | 0円 申し込む               |                                       |
| 🕂 🔎 ζζίκληματ     | **                                                                                                    | a 🚾 🗾 🖉               | 2°C くもりのち晴れ へ A 10:09<br>2023/02/26 弓 |

(7) ワンタイムパスワード認証画面で、「送信」ボタンを押す。

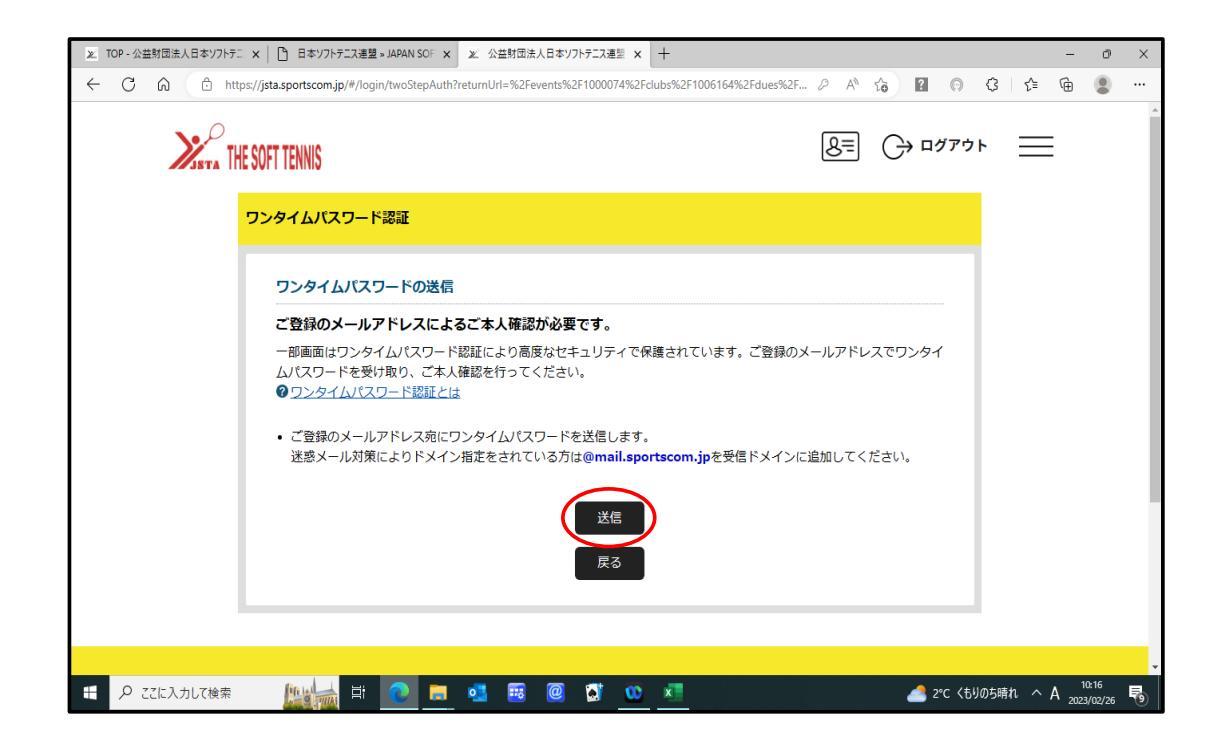

2/7ページ

(8) メールで送信されてきた「パスワード」を入力し「認証」ボタンを押す。

| ▶       TOP - 公益財団法人日本ソフトテニ       ★       ①       日本ソフトテニス運動、JAPAN SO: ×       ×       公       公益財団法人日本ソフトテニス運動 ×       +         ←       ⑦       ①       https://jsta.sportscom.jp/#/login/twoStepAuth?retumUrl=%2Fevents%2F1000074%2Fdubs%2F1006164%2Fdues%2F       ②       A <sup>®</sup> ① | - • ×                                       |
|----------------------------------------------------------------------------------------------------|---------------------------------------------|
| STA THE SOFT TENNIS                                                                                                    | €) שלדלם                                    |
| ワンタイムパスワード認証                                                                                                    |                                             |
| 認証                                                                                                    |                                             |
| ご登録のメールアドレスに届いたワンタイムパスワードを入力してください。<br>・ 20分以内に認証されない場合、以下の「ワンタイムパスワードの再送」をクリックしてください。<br>・ ご利用の環境によっては迷惑メールとして受信されている可能性もありますのでご注意ください。<br>704326<br>※数字6ケタ                                                                                                    |                                             |
| メールが届かなかった場合 : <u>ワンタイムパスワードを再送</u><br>認証<br>戻る                                                                                                    |                                             |
|                                                                                                    |                                             |
| 🖶 🔎 ZIに入力して検索 🛛 🛄 📩 🔃 💽 🔜 🦉 🕄 🕨 🖉                                                                                                    | 2°C くもりのち晴れ へ A 10:21<br>2023/02/26 1 10:21 |

- (9) 団体イベント費支払画面で、大会に参加せれる対象者をチェックする。
- (10) 「選択して次へ」のボタンを押す。
   ※「支払済」は、既に申込済み会員

| <ul> <li>※ TOP - 公益財団法人日本ソフトテニ × □ 日本ソフトテニ × □ □ 日本ソフトテニ × □ 日本ソフトテニ × □ 日本ソフトテニ × □ 日本ソフトテニ × □ 日本ソフトテニ × □ 日本ソフトテニ × □ 日本ソフトテニ × □ 日本ソフトテニ × □ 日本ソフトテニ × □ 日本ソフトテニ × □ 日本ソフトテニ × □ 日本ソフトテニ × □ 日本ソフトテニ × □ 日本ソフトテニ × □ 日本ソフトテニ × □ 日本ソフトテニ × □ 日本ソフトテニ × □ 日本ソフトテニ × □ 日本ソフトテニ × □ 日本ソフトテニ × □ 日本ソフトテニ × □ 日本ソフトテニ × □ 日本ソフトテニ × □ 日本ソフト → □ 日本ソフト → □ 日本ソフト → □ 日本ソフト → □ 日本ソフト → □ 日本ソフト → □ 日本ソフト → □ 日本 → □ 日本ソフト → □ 日本ソフト → □ 日本 → □ 日本 → □ → □ → □ → □ → □ → □ → □ → □ → □ →</li></ul> | パテニス連盟 = JAPAN SOF x x 公益封団法人日本ソフトテニス連盟 x +<br>mjp/#/events/1000074/clubs/1006164/dues/pay/1000104/MEMBER |                   | - 0 × |
|----------------------------------------------------------------------------------------------------|----------------------------------------------------------------------------------------------------|-------------------|-------|
| STA THE SOFT TENNIS                                                                                                    |                                                                                                    |                   |       |
| 対象者の                                                                                                    | D選択                                                                                                    |                   |       |
| イベント                                                                                                    | 費お支払いの対象となる団体参加者を選択してください。                                                                                |                   |       |
|                                                                                                    | 会員冊号<br>参加者氏名                                                                                             | 生年月日              |       |
|                                                                                                    | JSTA21615902<br>+林 正大                                                                                     | 1957/06/19        |       |
|                                                                                                    | JSTA21615903<br>福升 淳                                                                                      | 1956/01/28        |       |
|                                                                                                    | JSTA21615904<br>日中時 位                                                                                     | 1942/01/01        |       |
| 支払済                                                                                                    | JSTA21633295<br>ネパー 汚慮                                                                                    | 1961/08/28        |       |
|                                                                                                    | JSTA21817241<br><del>五十 東介</del>                                                                          | 1960/01/01        |       |
|                                                                                                    | JSTA21935995<br>発息 信志                                                                                     | 1956/06/28        |       |
|                                                                                                    | 選択して次へ (イベント費支払内容確認)                                                                                      |                   |       |
|                                                                                                    |                                                                                                    | ▲ 3°C くもりのち時れ へ A | 10:29 |

- (11)イベント費お支払い内容の確認画面で、申込者の確認し「確認して次へ」のボタンを押す。
- 注意:申込者を確認せずに「確認して次へ」を押してしまうと「申込の取消」はできません :参加料は、大会当日支払いおよび銀行振込のためイベント申込システムでの支払い \_\_\_\_\_\_は発生しません。

| TOP - 公益財団法人日本ソフトテニ | 🗙 🕒 日本ソフトテニス連盟 » JAPAN SOF 🗙 😰 公益財団法人日本ソフトテニス連盟 🗙 🔤 新会員登録システム既存                                | \$余員登録∜ × │ 十  | - 0                            |
|---------------------|------------------------------------------------------------------------------------------------|----------------|--------------------------------|
| C 🙃 🗄 https:        | //jsta.sportscom.jp/#/events/1000074/clubs/1006164/dues/pay/1000104/MEMBER                     | 2 A to ? 😡     | ¢ (¢ @ 😩                       |
| Xasta THE           | SOFT TENNIS                                                                                    | 8= → ¤ガアウ      | ⊦ ≡                            |
|                     | イベント費お支払い内容の確認                                                                                 |                |                                |
|                     | イベント費のお支払い内容についてご確認をお願いします。<br>※以下の金額の他に別途システム利用料がかかります。                                       |                |                                |
|                     | お支払い情報                                                                                         |                |                                |
|                     | 支払内容 石川県シングルフ                                                                                  | スソフトテニス選手権大会申込 |                                |
|                     | イベント費支払対象者                                                                                     | 4名             |                                |
|                     | イベント費合計(団体参加者)                                                                                 | 0円             |                                |
|                     | イベント費総計                                                                                        | 0円             |                                |
|                     | 以下のイベントへのお支払いとなります。<br>お支払いをしていただくと、以下全てのイベントへのお申し込みとなります。<br>またイベントの規約がない場合、規約の確認画面はスキップされます。 |                |                                |
|                     | 回体参加者イベント費内訳                                                                                   |                |                                |
|                     | 会員委号:JSTA21615902                                                                              | •              |                                |
|                     | 生年月日:1957/06/19                                                                                |                |                                |
| ₽ ここに入力して検索         | Ass. Ang. Ass. Ass. Ass. Ass. Ass. Ass. Ass. As                                                | <b></b> 3      | *C くもり へ A 10:59<br>2023/02/26 |

(12)お支払い内容画面でお支払い方法「無料」にチェックを付けて「お支払い完了」 ボタンを押す。

| <ul> <li>         IOP - 公益封団法人日本ソフトデニ x</li></ul>                                         | #∛ x   +                      | -                | ð X  |
|-------------------------------------------------------------------------------------------|-------------------------------|------------------|------|
| ← C A பி https://jsta.sportscom.jp/#/events/1000074/clubs/1006164/dues/pay/1000104/MEMBER | ₽ A <sup>®</sup> t <b>6</b> ? | ⊜ 3 1 4 @        | •    |
| THE SOFT TENNIS                                                                           | 8= (+ ¤⁄                      | 「アウト             |      |
| - 以下の内容をご確認いただき、お支払をお願いします。                                                               |                               |                  |      |
| お支払い内容                                                                                    |                               |                  |      |
| 団体参加者支払                                                                                   |                               |                  |      |
| +11-亜人 イベント費                                                                              | 1 0円                          |                  |      |
| 福井一連 イベント費                                                                                | 1 0円                          |                  |      |
| 1ペント費 イベント費                                                                               | 0円                            |                  |      |
|                                                                                           | 1 0円                          |                  |      |
| システム利用料 0円 × 4名                                                                           | , UH                          |                  |      |
| お支払い総額                                                                                    | [ 0円                          |                  |      |
| お支払い手数料(システム利用料)について②                                                                     |                               |                  |      |
| お支払い方法を選択してください。                                                                          |                               |                  |      |
| お支払い方法                                                                                    |                               |                  |      |
| (* 無料)                                                                                    |                               |                  |      |
| 🖶 🔎 ZZに入力して検索 🛛 🏨 📑 💽 🧮 💁 💀 🞯 🚺 👀 💶                                                       |                               | 3℃くもり へ A 1 2025 | 1:05 |

(13)「お申込み手続きを受け付けました。」の画面で「参加イベント一覧」のボタ ンを押す。

| ※ TOP - 公益財団法人日本ソフトテニ ★ | :   🕒 日本ソフトテニス連盟 » JAPAN SOF        | × 🔊 公益財団法人日本ソフトテニス              | 連盟 🗙 🧰 新会員登録システム既存会 | :員登録》 ×   + | - 0 ×                                 |
|-------------------------|-------------------------------------|---------------------------------|---------------------|-------------|---------------------------------------|
| ← C බ ⊡ https://        | /jsta.sportscom.jp/#/events/1000074 | /clubs/1006164/dues/pay/1000104 | 4/MEMBER            | 2 A 16 ?    | 이 ଓ 🌾 🕀 💄 …                           |
| XISTA THE S             | OFT TENNIS                          |                                 |                     | 8= (+ ¤     | ,<br>לדילד <u></u>                    |
|                         | 石川県ソフトテニ                            | ス連盟役員会                          |                     |             |                                       |
|                         | ●<br>お支払内容の                         | 参加規約の                           | ●                   |             |                                       |
|                         | 確認                                  | 確認・同意                           | お支払い                | 完了          |                                       |
|                         | ● お申込み手続きを受け                        | け付けました                          |                     |             |                                       |
|                         | お申込み手続きいただきあり                       | がとうございました。                      |                     |             |                                       |
|                         | ご登録いただいているメールフ                      | アドレスに、お申込み受付完了;                 | メールを送信しましたので、ご確     | 認ください。      |                                       |
|                         | • ご利用の環境によって迷惑                      | メールとして受信されている可                  | 能性もありますのでご注意くださ     | きし い。       |                                       |
|                         | ご不明な点がございました際(                      | は、お手数ですが下記までご連絡                 | 洛ください。              |             |                                       |
|                         | ⑦ お問い合わせはこちら                        |                                 |                     |             |                                       |
|                         |                                     | 参加イベ                            | シトー覧                |             |                                       |
| € 🖉 ここに入力して検索           | 🔛 🖶 📃 🛛                             | 🛯 💁 💀 🙆 💽                       | <u>00</u> ×1        | -           | ▶ 3°C くもり ヘ M A 11:07<br>2023/02/26 🐻 |

- (14)参加イベントー覧画面に展開する。
  - ・続けて他の種別を申込する場合は、「メンバー申込」ボタンを押して (4)~(13)を繰り返す。
- (15)参加者の入力が完了したら「追加情報」のボタンを押す。
  - ・参加者のペアリング・順位の入力を行います。

| ← C A       | https://jsta.sportscom.jp/#/clubs/1006                                                   | 164/events/entries/list                              |                           |                   | 2 A 16 | ? 🙃 Ĝ         | ζ≞ (     | è 😩   |  |
|-------------|------------------------------------------------------------------------------------------|------------------------------------------------------|---------------------------|-------------------|--------|---------------|----------|-------|--|
| <b>)</b> // | THE SOFT TENNIS                                                                          |                                                      |                           |                   | 8= C   | ⇒ ログアウト       | $\equiv$ |       |  |
|             | 基本情報                                                                                     | 参加者管理                                                |                           | 支払い管理             | ተላን    | <b>&gt;</b> F |          |       |  |
|             | 参加イベント一覧                                                                                 |                                                      |                           |                   |        |               |          |       |  |
|             | 参加申し込みをしているイベント(<br>開催終了したイベントは表示され;<br>イベント名をクリックすると、参)<br>※「メンバー申込」ボタンを押し <sup>-</sup> | の一覧は以下の通りです。<br>ません。<br>ロイベントの詳細情報を研<br>ても、申し込み状況によっ | 奮認することができる<br>っては追加の申し込み  | ます。<br>ゆが出来ない場合があ | りります。  |               |          |       |  |
|             | ジャンル<br>イベント<br>(主催加盟団体)                                                                 | 申込期間                                                 | 開催期間                      |                   |        |               |          |       |  |
|             | 大会<br>第2回ルーセントカップ石川県シ<br>スソフトテニス選手権大会<br>(石川県ソフトテニス連到)                                   | ングル 2023/02/26~<br>2023/02/26                        | 2023/02/27~<br>2023/02/27 | メンバー申込            | 追加情報   | 申込一覧          |          |       |  |
|             |                                                                                          |                                                      |                           |                   | · ·    |               | Ó        | 11:09 |  |

- (16)参加者追加情報の画面に展開したら、追加情報を入力する種別を選択します。 ここでは、男子シングルスの追加情報を入力します。
  - ※入力内容:選手の申込順、ダブルスの場合はペアリング、団体戦の場合は部長 監督・選手等区分、申込団体名

| ※ TOP - 公益財団法人日本ソフトテニ × PowerPoint プレ           | ゼンテーション × × 公益財団法人日本ソフトテニス連盟 ×                                | +                   |            | - 0                                | × |
|-------------------------------------------------|---------------------------------------------------------------|---------------------|------------|------------------------------------|---|
| ← C ⋒ ♠ https://jsta.sportscom.jp/#/            | clubs/1006164/evententryinfo/1000074/list                     | ₽ A <sup>N</sup>    | 6 8 6 6    | = @ 🙎                              |   |
| THE SOFT TENNIS                                 |                                                               | <u>8</u> ≡          |            | =                                  | - |
| 申し込みの新しい順に表<br>情報は何度でも変更する                      | 示されます。<br>ことができます。                                            |                     |            |                                    |   |
| 参加者追加情報                                         |                                                               |                     |            |                                    |   |
| 参加申し込みをしている<br>い。<br>申し込みの新しい順に表<br>情報は何度でも変更する | イベントに参加者情報を追加することができます。冬<br>示されます。<br>ことができます。<br>トテニス選手権大会中込 | らイベントのメニューを開き、必要な情報 | を追加、設定して下さ |                                    |   |
| 男子・シングル                                         | 4                                                             |                     |            |                                    |   |
| 石川県シングルスソフ<br><b>女子 シングル</b>                    | ▶ テニス選手権大会中込<br><b>ス</b>                                      |                     | $\sim$     |                                    | ľ |
|                                                 | 戻る                                                            |                     |            |                                    |   |
| 日 タ ここに入力して検索                                   | i 🙋 👼 💶 🗃 🙆 i                                                 | x                   | 4℃ くもりのち晴れ | ^ A <sup>14:02</sup><br>2023/02/26 | 3 |

(17)参加者一覧画面で、「会員追加情報設定」ボタンを押す。
 チームグルーピング欄:申込順位、ダブルスのペアリング
 申込都道府県欄
 :申込団体名
 備考欄
 :団体戦時の「部長・監督・選手」区分及び連絡事項
 ※具体的な入力方法およびルールについては「次のページ」を参照ください。
 (18)会員追加情報の入力完了したら「確定」のボタンを押す。

| ※ TOP - 公益財団法人日本ソフトテニ | ×   🕒 日本ソフトテニス連盟 » JAPAN SOF 🗙             | ≥ 公益財団法人日本ソフトテニス通            | ※ ★ 新会員登録システム既存会員 | 登録∜ ×   +  | -                   | o >   |
|-----------------------|--------------------------------------------|------------------------------|-------------------|------------|---------------------|-------|
| ← C ŵ bttp:           | s://jsta.sportscom.jp/#/clubs/1006164/ever | tentryinfo/1000074/members/1 | 000104            | P A to ? G | 3   ☆ @             |       |
| Xssta THE             | E SOFT TENNIS                              |                              |                   | 8= → ¤     | ウト <u></u>          |       |
|                       | 氏名 (フリガナ)<br>生年月日                          | チームグルーピング<br><mark>必須</mark> | 申込都道府県            | 備考         |                     |       |
| •                     | <del>キチラニー とキャラ</del><br>生年月日:1954/05/25   | 1                            | 県連役員会             | $\bigcirc$ |                     |       |
| -                     | 生年月日:1957/06/19                            | 1                            | 県連役員会             |            |                     |       |
| -                     | <del>サカイ ジェン</del><br>生年月日:1956/01/28      | 2                            | 県連役員会             |            |                     |       |
| -                     | 生年月日:1942/01/01                            | 2                            | 県連役員会             |            |                     |       |
| -                     | 生年月日:1961/08/28                            | 3                            | 県連役員会             |            |                     |       |
| ・ ク ここに入力して検索         |                                            | ol 🕫 🔞 🕷                     | 😳 🛪               |            | 3°C <51) ∧ <b>あ</b> | 11:13 |

6/7ページ

※「会員追加情報設定」の入力方法および入力ルールについて(石川県連)

| • 入力ルール |               |        |          |  |  |  |  |
|---------|---------------|--------|----------|--|--|--|--|
|         | チームグルーピング     | 申込都道府県 | 備考       |  |  |  |  |
| シングルス   | 申込順位          | 申込団体名  | 連絡事項     |  |  |  |  |
| ダブルス    | 申込順位<br>ペアリング | "      | "        |  |  |  |  |
| 団体戦     | 申込順位          | "      | 部長・監督・選手 |  |  |  |  |

入力ルール

・入力例(シングルス)

|      | チームグルーピング | 申込都道府県 | 備考      |
|------|-----------|--------|---------|
| 申込者1 | 1         | 県連役員会  | 申込取消    |
| 申込者2 | 2         | 県連役員会  |         |
| 申込者3 | 3         | 県連役員会  | 審判等級申請中 |

※申込締切前に参加出来なくなった場合、「申込取消」と入力

・入力例(ダブルス)

| チームグルーピング | 申込都道府県                             | 備考                                            |
|-----------|------------------------------------|-----------------------------------------------|
| 1         | 県連役員会                              | 兼六クラブ                                         |
| 1         | 県連役員会                              |                                               |
| 2         | 県連役員会                              | 審判等級申請中                                       |
| 2         | 県連役員会                              |                                               |
| 3         | 県連役員会                              |                                               |
| 3         | 県連役員会                              |                                               |
|           | チームグルーピング<br>1<br>2<br>2<br>3<br>3 | チームグルーピング申込都道府県1県連役員会1県連役員会2県連役員会2県連役員会3県連役員会 |

※ペアリングは、同じ番号を入力

※申込団体以外の選手を申込する場合は、備考欄に団体名を入力する。

・入力例(団体戦)

|       | チームグルーピング | 申込都道府県               | 備考         |
|-------|-----------|----------------------|------------|
| 申込者1  | 1         | 県連役員会                | 部長         |
| 申込者2  | 2         | 県連役員会                | 監督         |
| 申込者3  | 3         | 県連役員会                | 選手         |
| 申込者4  | 4         | 県連役員会                | 選手         |
| 申込者5  | 5         | 県連役員会                | 選手         |
| 申込者6  | 6         | 県連役員会                | 選手         |
| 申込者7  | 7         | 県連役員会                | 選手         |
| 申込者8  | 8         | 県連役員会                | 選手         |
| 申込者9  | 9         | 県連役員会                | 選手         |
| 申込者10 | 10        | 県連役員会                | 選手         |
|       |           | NII & ha + 7 H A / L | ビュ 1º 5 ビナ |

※同じ団体で、2チーム(A・B)以上参加する場合は、グルーピングを

A チーム(11~20)、B チーム(21~30)とチームが分かるように入力。 また、備考欄には、部長A・監督A・選手Aと入力する。

以上を持って、イベント(大会)申込の入力が完了です。

・申込入力後の取消はできませんが「会員追加情報」の修正は申込締切まで可能です。

・申込締切までに取消等が発覚した場合は、備考欄に「申込取消」と入力ください。

・ダブルスの場合で、別団体から申込する方法については、別途案内します。

以 上